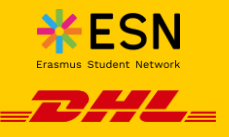

## Get back your belongings by creating your shipments online with DHL Parcel

Visit <u>My.dhlparcel.es</u> and easily create your shipments online.

## Select both the shipment destination and the package type.

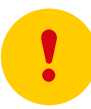

## Notice!

As part of DHL Parcel and ESN agreement, shipments up to 31 kg and 120 × 60 × 60 cm will be allowed. In those cases, the "extra large" shipment must be selected.

|                        | -                                                                                                    |                                 |  |
|------------------------|----------------------------------------------------------------------------------------------------|---------------------------------|--|
| = _2                   | EN                                                                                                    | ~ Login                         |  |
| 5                      | -000                                                                                                    | ••                              |  |
|                        | Package                                                                                                   |                                 |  |
| Choose you             | r destination                                                                                             |                                 |  |
| Destination<br>Germany |                                                                                                    | ~                               |  |
|                        |                                                                                                    |                                 |  |
| Neight                 |                                                                                                    |                                 |  |
| Neight 🥣               | <b>Parcel</b><br>Maximum 2 kg<br>25 x 20 x 5 cm                                                           | € 18.99                         |  |
| Neight                 | Parcel<br>Maximum 2 kg<br>25 x 20 x 5 cm<br>Parcel<br>Maximum 5 kg<br>40 x 30 x 25 cm                     | € 18.99<br>€ 22.99              |  |
| Weight                 | Parcel<br>Maximum 2 kg<br>25 x 20 x 5 cm<br>Parcel<br>Maximum 5 kg<br>40 x 30 x 25 cm<br>Parcel           | € 18.99<br>€ 22.99              |  |
| Neight                 | Parcel<br>Maximum 2 kg<br>25 x 20 x 5 cm<br>Parcel<br>Maximum 5 kg<br>40 x 30 x 25 cm<br>Parcel<br>€18.99 | € 18.99<br>€ 22.99<br>><br>Next |  |

|                |         |           | - ia      |  |
|----------------|---------|-----------|-----------|--|
| = <b>_D</b> #4 |         | EN ~      | Login     |  |
| •              | Receive | er        | 0         |  |
|                | Can     | cel shipr | nent 😣    |  |
| First name *   |         |           |           |  |
| Last name *    |         |           |           |  |
| Company        |         |           |           |  |
| Postalcode *   |         |           |           |  |
| City *         |         |           |           |  |
| <<br>Previous  | €18.99  |           | ><br>Next |  |
| - <b>1</b>     | Ŷ       |           | ш         |  |

Fill in the recipient's details. It is really important to provide DHL Parcel with the correct address details and also with recipient 's email and phone number so that he can receive our delivery notifications

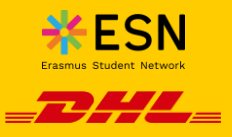

3

You may choose some of our extra services if you wish

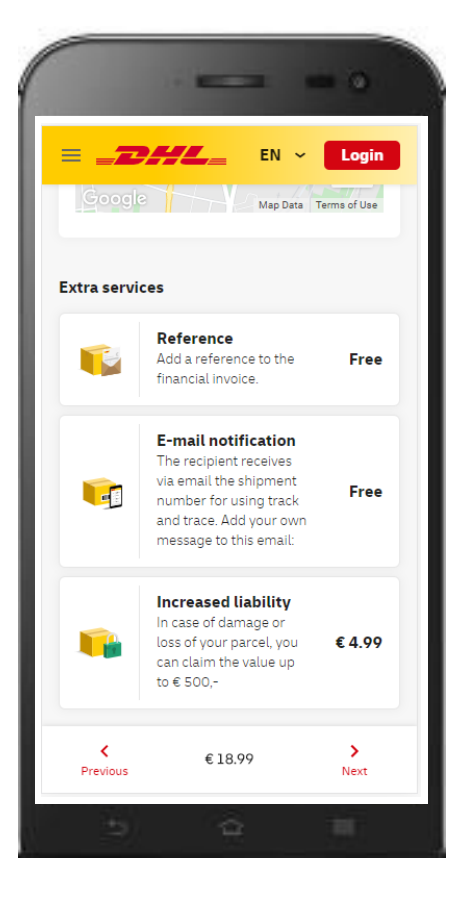

| = _ <b>_</b>          |          | <ul> <li>Login</li> </ul>         |
|-----------------------|----------|-----------------------------------|
| •—•                   | Sender   | 00                                |
| First name *<br>María | Cancel s | hipment <table-cell></table-cell> |
| Last name *<br>García |          |                                   |
| Company               |          |                                   |
| VAT Number            |          |                                   |
| Postalcode * 28001    |          |                                   |
| <<br>Previous         | €18.99   | ><br>Next                         |
| 14)<br>(4)            | â        | 1                                 |

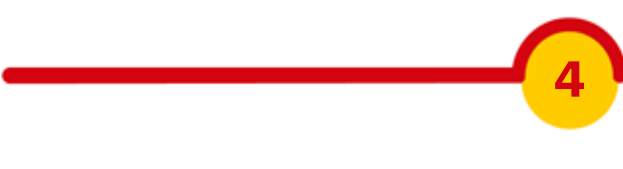

Fill in sender 's data.

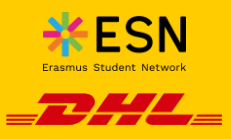

5

Check the data provided carefully. Please, notice that in case you need to send more than one box, you must create another shipment by clicking on "Add shipment" (it is required a different shipment for each box you need to send)

| 10.0                                                                   |        |      |          |         |
|------------------------------------------------------------------------|--------|------|----------|---------|
| = <b>_</b> 2#/L                                                        |        | EN ~ | Lo       | gin     |
| At a DHL ServicePoir                                                   | וד     |      |          |         |
| Receiver                                                               |        |      |          | /       |
| Sara Smith<br>Potsdamer Platz 5<br>10785 Berlin<br>email@email.com     |        |      |          |         |
| Sender                                                                 |        |      |          | /       |
| María García<br>Calle de Ayala 1 SC<br>28001 Madrid<br>email@email.com |        |      |          |         |
|                                                                        |        |      | Delete   | <b></b> |
|                                                                        |        | + Ad | d packa  | ge      |
| Previous                                                               | €18.99 |      | ><br>Nex | t       |
| - <b>1</b>                                                             |        |      | 11       |         |

| = <b>_</b> DH               | EN                            | l ~ Log                      | in |
|-----------------------------|-------------------------------|------------------------------|----|
|                             | +                             | Add packag                   | je |
|                             | Payment                       |                              |    |
| Promocodes                  |                               |                              |    |
| Enter your DHL pron         | no code                       |                              |    |
| l'm not a robo              | ot                            | reCAPTCHA<br>Privacy - Terms |    |
| Payment brand               |                               |                              |    |
| Payment brand<br>MasterCard |                               |                              | •  |
| I agree with t              | he <u>terms &amp; co</u><br>e | onditions and                |    |
| <<br>Previous               | €18.99                        | ><br>Next                    |    |
| -                           | -                             | 10                           |    |

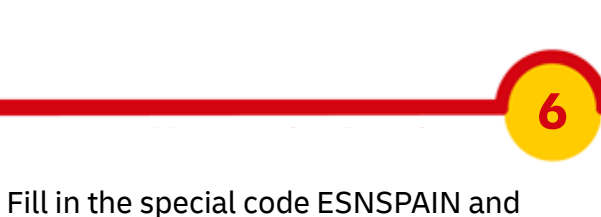

you will get a 30% discount. Select a payment method, accept the Terms and Conditions and proceed to pay online.

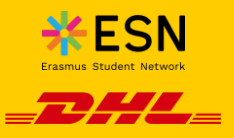

 $\overline{\mathbf{7}}$ 

After pay, the shipping label and invoice can be downloaded. Additionally, the sender will receive the label and the invoice by email.

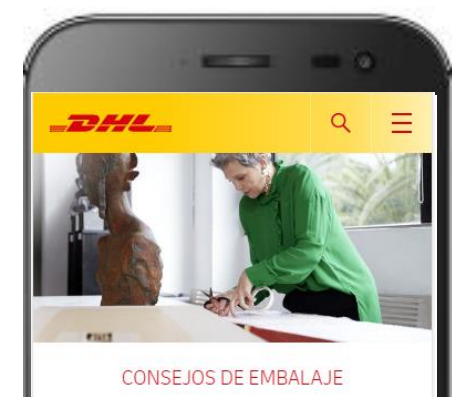

Particulares 〉 Envía y Recibe 〉 Cómo envíar 〉 Embala tu envío correctamente

## Un embalaje correcto para que tus envíos viajen seguros

A pesar del cuidado que ponemos en el transporte de tus envíos, es importante que éstos estén correctamente embalados. A continuación te damos unos sencillos consejos para que tu caja viaje de la forma más segura

| = <b></b>                                                                 |
|---------------------------------------------------------------------------|
| Label                                                                     |
| Payment succeeded. You will receive an email with your label and invoice. |
| Send parcel                                                               |
| Download the label and the invoice Label Invoice                          |
| <sup>2</sup> Print and put the label on your parcel                       |
| Hand in your parcel at a DHL ServicePoin                                  |
| Search for a DHL ServicePoint                                             |
| 5 6 1                                                                     |

 Pack your shipment safely, please visit our <u>website</u> to learn how to do it.

- Stick the label to the box. Remember, you will need a different label for each shipment (even for the same destination)
- Drop your shipment off in one of 2,700 ServicePoints. Find <u>here</u> the most convenient for you.